# **Configuring the Network**

This section describes how to create ad-hoc and infrastructure networks under Windows Vista, Windows XP, and Mac OS X.

| Windows Vista          |         |
|------------------------|---------|
| Ad hoc Network         | pg.16   |
| Infrastructure Network | pg.20   |
| Windows XP             | · · · · |
| Ad hoc Network         | pg.25   |
| Infrastructure Network | pg.31   |
| Macintosh              |         |
| Ad hoc Network         | pg.37   |
| Infrastructure Network | pg.41   |

Configuring the Network

#### **Connecting to Existing Wireless LANs**

The WT-4 can also be used to connect to existing wireless LANs. Switch to the existing network after creating a new network for use with the WT-4.

#### Wireless Networks: Infrastructure Versus Ad-hoc

Wireless networks may be either infrastructure or ad-hoc.

• Infrastructure: Connection is via a wireless LAN access point.

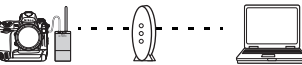

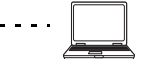

Host

Wireless WT-4 LAN access point

• Ad-hoc: A peer-to-peer wireless network consisting solely of the WT-4 and the host.

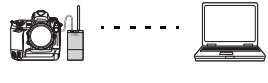

WT-4

Host

## **Windows Vista**

### Creating an Ad Hoc Network

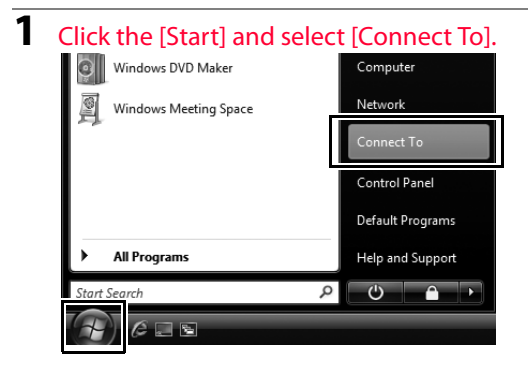

#### 2 Click [Set up a connection or network].

| Some to a network              |            |
|--------------------------------|------------|
| Select a network to connect to |            |
| Show All                       | <b>4</b> 7 |
| Security-enabled network       | lte.       |
| Security-enabled network       | line.      |
|                                |            |
|                                |            |
| Set up a connection or network |            |
| Connect                        | Cancel     |

16 Introduction

Configuring the Network / Windows Vista / Creating an Ad Hoc Network

# **3** Select [Set up a wireless ad hoc (computer-to-computer) network] and click [Next].

| G | 變 Connect to a network                                                                                                 | - • ×  |
|---|----------------------------------------------------------------------------------------------------|--------|
|   | Choose a connection option                                                                                             |        |
|   | Connect to the Internet<br>Set up a wireless, broadband, or dial-up connection to the Internet.                        |        |
|   | Set up a wireless router or access point<br>Set up a new wireless network for your home or small business.             |        |
|   | Manually connect to a wireless network<br>Choose this to connect to a hidden network or create a new wireless profile. | E      |
|   | Set up a wireless ad hoc (computer-to-computer) network                                                                |        |
|   | Set up a dial-up connection<br>Connect through a dial-up connection to the Internet.                                   | -      |
|   | Next                                                                                                    | Cancel |

### 4 Click [Next].

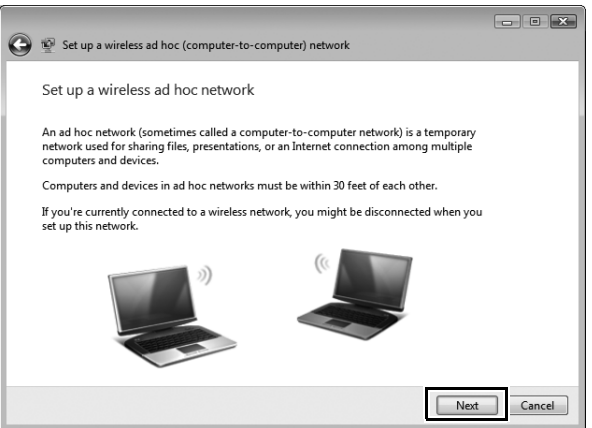

- **5** After entering a network name and choosing security options as described below, select [Save this network] and click [Next].
  - Network name: Enter a name of up to 32 characters.
  - Security type: Choose from [WEP] and [No authentication (Open)].
  - Security key/passphrase: If [WEP] is selected for [Security type], enter a security key. To enable 64-bit encryption, enter a five-character ASCII or ten-digit hexadecimal key. To enable 128-bit encryption, enter a 13-character ASCII or 26-digit hexadecimal key. ASCII keys may contain letters, punctuation, and the numbers 0–9, hexadecimal keys the numbers 0–9 and the letters a, b, c, d, e, and f.

|                          |       | Provide            |
|--------------------------|-------|--------------------|
| Network name:            | WT-4  |                    |
| Security type:           | WEP 💌 | Help me choose     |
| Security key/Passphrase: | ••••• | Display characters |
| ☑ Save this network      |       |                    |
|                          |       |                    |
|                          |       |                    |

# 6 Click [Close].

|            |                                                                                                    | - • × |
|------------|----------------------------------------------------------------------------------------------------|-------|
| $\bigcirc$ | Set up a wireless ad hoc (computer-to-computer) network                                                                                                    |       |
|            | The WT-4 network is ready to use<br>This network will appear in the list of wireless networks and will stay active until everyone<br>disconnects from it. Give the network name and security key (if any) to people you want<br>to connect to this network. |       |
|            | Wireless network name: WT-4<br>Network security key:                                                                                                    |       |
|            | To share files, open Network and Sharing Center in Control Panel and turn on file sharing.                                                                                                    |       |
|            |                                                                                                    |       |
|            |                                                                                                    | Close |

Network setup is now complete. Proceed to "Operating the WT-4 for Computer" (pg.47), "Operating the WT-4 for FTP" (pg.107).

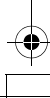

#### Connecting to an Infrastructure Network

Procedures for connecting your computer to a wireless LAN access point are described here.

#### **Configuring the Wireless LAN Access Point**

Following the instructions in the manual for the wireless LAN access point, choose a network name (SS-ID), authentication, encryption, security key, and key index.

#### **Configuring the Host**

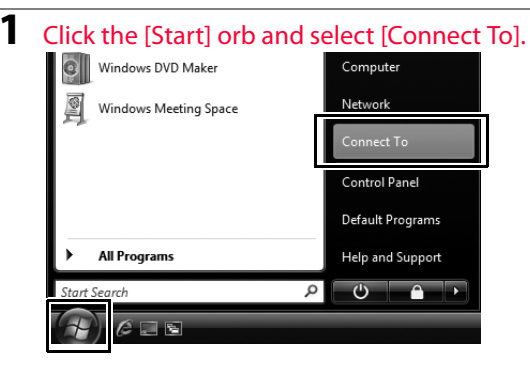

Configuring the Network / Windows Vista / Connecting to an Infrastructure

### 2 Click [Set up a connection or network].

|            |                                | - • ×      |
|------------|--------------------------------|------------|
| $\bigcirc$ | 豎 Connect to a network         |            |
|            | Select a network to connect to |            |
|            | Show All                       | <b>4</b> 7 |
|            | Security-enabled network       | llte.      |
|            | Security-enabled network       | lite.      |
|            |                                |            |
|            |                                |            |
|            | Set up a connection or network |            |
|            | Connect                        | Cancel     |

# **3** Select [Manually connect to a wireless network] and click [Next].

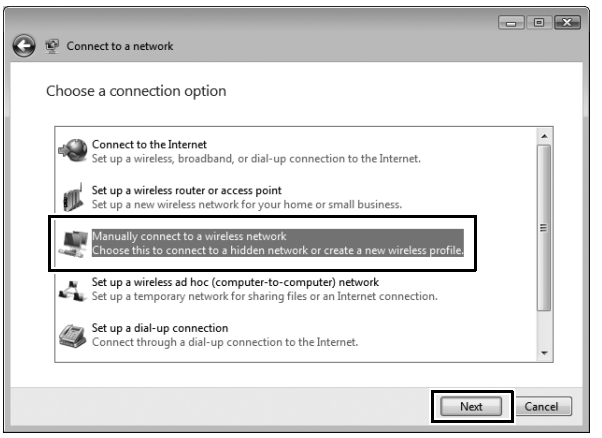

If a [Manually connetct to a wireless network] is not displayed, install the necessary driver software as described in the documentation for the wireless LAN adapter.

Introduction 21

Configuring the Network / Windows Vista / Connecting to an Infrastructure

- 4 After entering a network name and choosing security options to match those selected for the wireless LAN access point, select [Save this network] and click [Next].
  - Network name: Enter a name of up to 32 characters.
  - Security type: Choose from [No authentication (Open)], [WEP], [WPA-Personal], and [WPA2-Personal]. [WPA-Enterprise], [WPA2-Enterprise], and [802.1x] can not be used with the WT-4.
  - Encryption type: The type of encryption available depends on the options selected for [Security type]:
    - □ None (open system): [None]
    - □ WEP: [WEP]
    - □ WPA, WPA2: [TKIP], [AES]
  - Security key/passphrase: If [WEP] is selected for [Security type], enter a 5- or 13-character ASCII key or 10- or 26-digit hexadecimal key. Entering a five-character ASCII or ten-digit hexadecimal key enables 64-bit encryption, a 13-character ASCII or 26-digit hexadecimal key 128-bit encryption. ASCII keys may contain letters, punctuation, and the numbers 0–9, hexadecimal keys the numbers 0–9 and the letters a, b, c, d, e, and f. If [TKIP] or [AES] is selected for [Security type], enter an ASCII key of 8 to 63 characters or a 64-digit hexadecimal key.

Configuring the Network / Windows Vista / Connecting to an Infrastructure

22 Introduction

-(1

| 👰 Manually connect to a wir                       | eless network                                                           |                    |
|---------------------------------------------------|-------------------------------------------------------------------------|--------------------|
| Enter information for t                           | he wireless network you want to                                         | add                |
| Network name:                                     | WT-4                                                                    |                    |
| Security type:                                    | WPA-Personal •                                                          |                    |
| Encryption type:                                  | ТКІР                                                                    |                    |
| Security Key/Passphrase:                          | •••••                                                                   | Display characters |
| V Start this connection a                         | utomatically                                                            |                    |
| Connect even if the net<br>Warning: If you select | twork is not broadcasting<br>this option, your computer's privacy might | be at risk.        |
|                                                   |                                                                         |                    |
|                                                   |                                                                         |                    |

Next

Cancel

5 Click [Connect to...].

| 💭 🕸 Manually connect to a wireless network                                                      |       |
|-------------------------------------------------------------------------------------------------|-------|
| Successfully added WT-4                                                                         |       |
| Connect to<br>Open the "Connect to a network" dialog so I can connect.                          |       |
| Change connection settings<br>Open the connection properties so that I can change the settings. |       |
|                                                                                                 | Close |

Configuring the Network / Windows Vista / Connecting to an Infrastructure

**6** Confirm that [Connected] appears next to the network name entered in Step 4 and click [Cancel].

| Connect to a network  Disconnect or connect to  Show All          | another network          | L          | - U ×  |
|-------------------------------------------------------------------|--------------------------|------------|--------|
| WT-4                                                              | Connected                |            | â lle  |
| 🗶 Granet Retard                                                   | Security-enabled network |            |        |
| Svenna                                                            | Security-enabled network |            | للته   |
| Set up a connection or network<br>Open Network and Sharing Center | 21                       |            |        |
|                                                                   |                          | Disconnect | Cancel |

Network setup is now complete. Proceed to "Operating the WT-4 for Computer" (pg.47), "Operating the WT-4 for FTP" (pg.107).

Configuring the Network / Windows Vista / Connecting to an Infrastructure

# Windows XP

### **Creating an Ad Hoc Network**

Click [Start] and select [All Programs] > [Accessories] > [Communications] > [Network Connections].

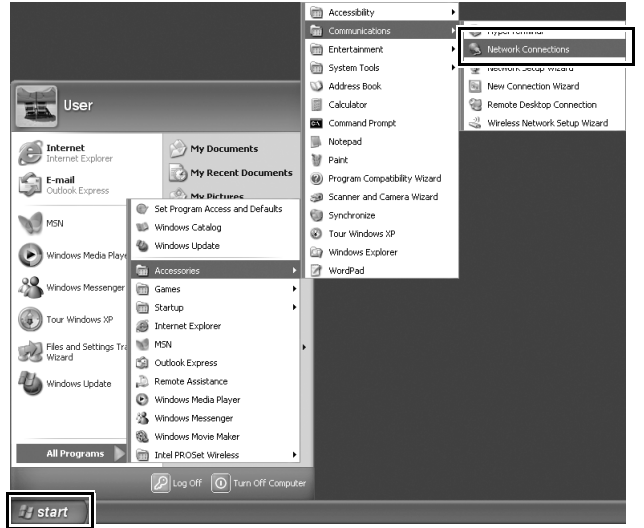

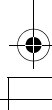

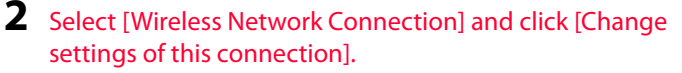

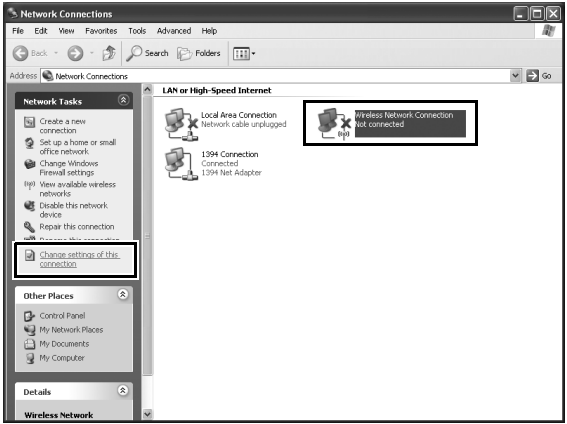

If a [Wireless Network Connection] icon is not displayed, install the necessary driver software as described in the documentation for the wireless LAN adapter.

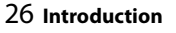

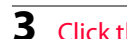

#### Click the [Wireless Networks] tab.

| - Wireless Network Connection Properties 🛛 🕐 🗙                                                                                                    |
|----------------------------------------------------------------------------------------------------|
| Genera Wireless Networks dvanced                                                                                                    |
| Connect using:                                                                                                    |
| Configure                                                                                                    |
| This connection uses the following items:                                                                                                    |
| Present for Microsoft Networks      Present for Microsoft Networks      Present of Printer Sharing for Microsoft Networks      O Os Packet Scheduler      Soft |
| Install Uninstall Properties                                                                                                    |
| Allows your computer to access resources on a Microsoft<br>network.                                                                                            |
| $\overrightarrow{v}$ Show icon in notification area when connected $\overleftarrow{v}$ Notify me when this connection has limited or no connectivity           |
| OK Cancel                                                                                                    |

If a third-party wireless connection program is installed, the [Wireless Networks] tab will not be displayed. Choose authentication, encryption, and a security key as described in the documentation for the wireless LAN adapter. Make a note of the security key, as it will be required when setting up the camera.

## 4

# Select [Use Windows to configure my wireless network settings].

| 🕂 Wireless Network Connection Properties 🛛 🕐 🗵                                                                            |
|----------------------------------------------------------------------------------------------------|
| General Wireless Networks Advanced                                                                                        |
| Use Windows to configure my wireless network settings                                                                     |
| Available networks:                                                                                                    |
| To connect to, disconnect from, or find out more information<br>about wireless networks in range, click the button below. |
| View Wireless Networks                                                                                                    |
| Prefered network:     Automatically connect to available networks in the order listed     below     Move up     Move down |
| Add Remove Properties Learn about gating up wireless network Advanced configuration                                       |
| OK Cancel                                                                                                    |

Configuring the Network / Windows XP / Creating an Ad Hoc Network

5 Click [Add].

| neral Wireless Networks                                             | Advanced                                                           |
|---------------------------------------------------------------------|--------------------------------------------------------------------|
| ] Use Windows to configure                                          | my wireless network settings                                       |
| Available networks:                                                 |                                                                    |
| To connect to, disconnect I<br>about wireless networks in r         | rom, or find out more information<br>ange, click the button below. |
|                                                                     | View Wireless Networks                                             |
| Preferred networks:<br>Automatically connect to av                  | ailable networks in the order lister                               |
| Preferred networks:<br>Automatically connect to av<br>below:        | ailable networks in the order listed                               |
| Preferred networks:<br>Automatically connect to av<br>below:<br>Add | Hove up                                                            |

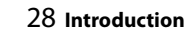

- 6 After entering a network name and choosing security options as described below, select [This is a computer-to-computer (ad hoc) network; wireless access points are not used] and click [OK]. Do not select [The key is provided for me automatically].
  - Network name (SSID): Enter a name of up to 32 characters.
  - Network Authentication: Choose from [Open] and [Shared].
  - Data encryption: Choose from [WEP] and [Disabled].
  - Network key: If [WEP] is selected for [Data encryption], enter a security key. To enable 64-bit encryption, enter a fivecharacter ASCII or ten-digit hexadecimal key. To enable 128bit encryption, enter a 13-character ASCII or 26-digit hexadecimal key. ASCII keys may contain letters, punctuation, and the numbers 0–9, hexadecimal keys the numbers 0–9 and the letters a, b, c, d, e, and f.
  - Key index (advanced): If [WEP] is selected for [Data encryption], choose a key index.

| ١ | Wireless network properties                                                                                  |                |                  |  |  |
|---|----------------------------------------------------------------------------------------------------|----------------|------------------|--|--|
| ſ | Association                                                                                                  | Authentication | Connection       |  |  |
|   | Network na                                                                                                   | ame (SSID):    | WT-4             |  |  |
|   | Wireless network key                                                                                         |                |                  |  |  |
|   | This network requires a key for the following:                                                               |                |                  |  |  |
|   | Network Authentication:                                                                                      |                | Open 💌           |  |  |
|   | Data end                                                                                                    | cryption:      | WEP 💌            |  |  |
|   | Network                                                                                                    | key:           | •••••            |  |  |
|   | Confirm network key:<br>Key index (advanced):                                                                |                | •••••            |  |  |
|   |                                                                                                    |                | 1                |  |  |
|   |                                                                                                    |                | me automatically |  |  |
|   | This is a computer to computer (ad hoc) network, wireless     access points are not used     OK (     Cancel |                |                  |  |  |
|   |                                                                                                    |                |                  |  |  |

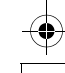

Configuring the Network / Windows XP / Creating an Ad Hoc Network

| oneral Wireless Networks                                                                                                    | Advanced                                                            |  |  |
|----------------------------------------------------------------------------------------------------|---------------------------------------------------------------------|--|--|
| Use Windows to configure                                                                                                    | my wireless network settings                                        |  |  |
| Available networks:<br>To connect to, disconnect from, or find out more information<br>about wireless networks in range, click the button below. |                                                                     |  |  |
|                                                                                                    |                                                                     |  |  |
| Preferred networks:<br>Automatically connect to av<br>below:                                                                                     | ailable networks in the order listed                                |  |  |
| Preferred networks:<br>Automatically connect to av<br>below:                                                                                     | ailable networks in the order listed                                |  |  |
| Preferred networks:<br>Automatically connect to av<br>below:<br>WT-4 (Automatic)                                                                 | ailable networks in the order listed                                |  |  |
| Preferred networks:<br>Automatically connect to av<br>below:<br>WT-4 (Automatic)                                                                 | eilable networks in the order listed                                |  |  |
| Preferred networks:<br>Automatically connect to av<br>below:<br>WT-4 (Automatic)<br>Add Remov                                                    | allable networks in the order listed Move up Move down e Properties |  |  |

Network setup is now complete. Proceed to "Operating the WT-4 for Computer" (pg.47), "Operating the WT-4 for FTP" (pg.107).

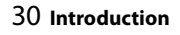

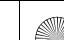

### **Connecting to an Infrastructure Network**

Procedures for connecting your computer to a wireless LAN access point are described here.

#### **Configuring the Wireless LAN Access Point**

Following the instructions in the manual for the wireless LAN access point, choose a network name (SS-ID), authentication, encryption, security key, and key index.

#### **Configuring the Host**

 Click [Start] and select [All Programs] > [Accessories] > [Communications] > [Network Connections].

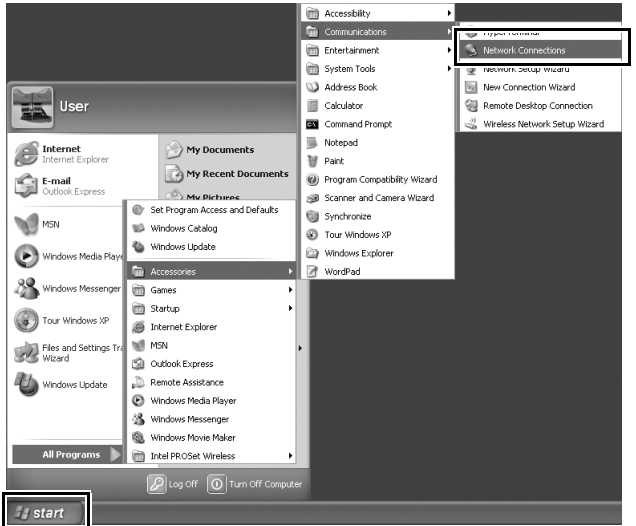

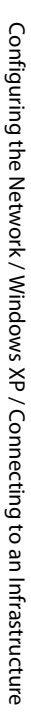

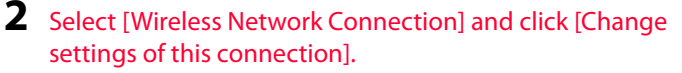

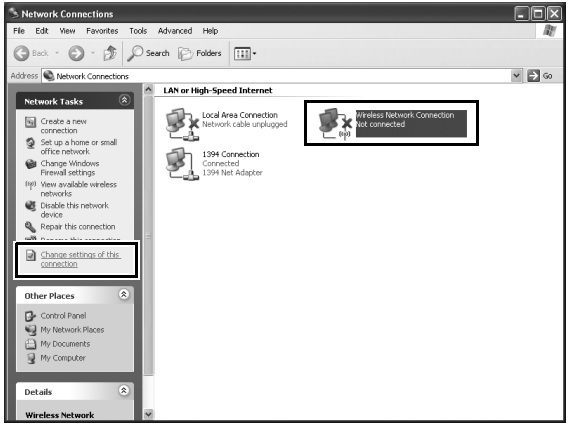

If a [Wireless Network Connection] icon is not displayed, install the necessary driver software as described in the documentation for the wireless LAN adapter.

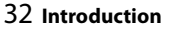

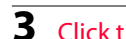

#### Click the [Wireless Networks] tab.

| - Wireless Network Connection Properties 🛛 🔋 🗙                                                                  |
|----------------------------------------------------------------------------------------------------|
| Genera Wireless Networks dvanced                                                                                |
| Connect using:                                                                                                  |
| Configure                                                                                                    |
| This connection uses the following items:                                                                       |
|                                                                                                    |
| Install Uninstall Properties                                                                                    |
| Allows your computer to access resources on a Microsoft<br>network.                                             |
| ✓ Show icon in notification area when connected ✓ Notify me when this connection has limited or no connectivity |
| OK Cancel                                                                                                    |

If a third-party wireless connection program is installed, the [Wireless Networks] tab will not be displayed. Choose authentication, encryption, and a security key as described in the documentation for the wireless LAN adapter. Make a note of the security key, as it will be required when setting up the camera.

## 4

# Select [Use Windows to configure my wireless network settings].

| + Wireless Network Connection Properties 🔹 🕐 🗙                                                                                                   |  |  |                        |
|----------------------------------------------------------------------------------------------------|--|--|------------------------|
| General Wireless Networks Advanced                                                                                                    |  |  |                        |
| Use Windows to configure my wireless network settings                                                                                            |  |  |                        |
| Available networks:<br>To connect to, disconnect from, or find out more information<br>about wireless networks in range, click the button below. |  |  |                        |
|                                                                                                    |  |  | View Wireless Networks |
| Prefered networks:<br>Automatically connect to available networks in the order lated<br>balow:<br>Move up<br>Move down                           |  |  |                        |
| Add Remove Properties                                                                                                    |  |  |                        |
| Learn about <u>setting up wireless network</u> Advanced                                                                                          |  |  |                        |
| OK Cancel                                                                                                    |  |  |                        |

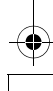

5 Click [Add].

| eral Wireless Networks A                                                                                                  | dvanced                      |  |
|----------------------------------------------------------------------------------------------------|------------------------------|--|
| Use Windows to configure n                                                                                                | ny wireless network settings |  |
| Available networks:                                                                                                    |                              |  |
| To connect to, disconnect from, or find out more information<br>about wireless networks in range, click the button below. |                              |  |
|                                                                                                    | View Wireless Network:       |  |
|                                                                                                    | Move up<br>Move down         |  |
|                                                                                                    |                              |  |

Configuring the Network / Windows XP / Connecting to an Infrastructure

- 6 After entering a network name and choosing security options to match those selected for the wireless LAN access point, remove the check from [This is a computer-to-computer (ad hoc) network; wireless access points are not used] and click [OK].
  - Network name (SSID): Enter a name of up to 32 characters.
  - Network Authentication: Choose from [Open], [Shared], [WPA], and [WPA-PSK].
  - **Data encryption**: The type of encryption available depends on the options selected for [Network Authentication]:
    - □ Open, Shared: [WEP], [Disabled] □ WPA, WPA-PSK: [TKIP], [AES]
  - Network key: If [WEP] is selected for [Data encryption], enter a 5- or 13-character ASCII key or 10- or 26-digit hexadecimal key. Entering a five-character ASCII or ten-digit hexadecimal key enables 64-bit encryption, a 13-character ASCII or 26-digit hexadecimal key 128-bit encryption. ASCII keys may contain letters, punctuation, and the numbers 0–9, hexadecimal keys the numbers 0–9 and the letters a, b, c, d, e, and f. If [TKIP] or [AES] is selected for [Data encryption], enter an ASCII key of 8 to 63 characters or a 64-digit hexadecimal key.

| ssociation Authentication C                                                                                                   | Connection |   |  |
|----------------------------------------------------------------------------------------------------|------------|---|--|
| letwork name (SSID):                                                                                                    | wT-4       |   |  |
| Wireless network key                                                                                                    |            |   |  |
| This network requires a key for the following:                                                                                |            |   |  |
| Network Authentication:                                                                                                    | WPA-PSK    | * |  |
| Data encryption:                                                                                                    | TKIP       | * |  |
| Network key:                                                                                                    | •••••      |   |  |
| Confirm network key:                                                                                                    | •••••      |   |  |
| Key index (advanced): 1                                                                                                    | *          |   |  |
| The key is provided for me automatically This is a computer-to-computer (ad hoc) network; wireless access points are not used |            |   |  |

Configuring the Network / Windows XP / Connecting to an Infrastructure

| Wireless Network Connec                                                                                                   | tion Properties           |  |  |
|----------------------------------------------------------------------------------------------------|---------------------------|--|--|
| eneral Wireless Networks Ad                                                                                               | vanced                    |  |  |
| Use Windows to configure my                                                                                               | wireless network settings |  |  |
| Available networks:                                                                                                    |                           |  |  |
| To connect to, disconnect from, or find out more information<br>about wireless networks in range, click the button below. |                           |  |  |
|                                                                                                    | View Wireless Networks    |  |  |
| 🐒 WT-4 (Automatic)                                                                                                    | Move up                   |  |  |
|                                                                                                    | Move down                 |  |  |
|                                                                                                    |                           |  |  |
|                                                                                                    |                           |  |  |
| Add Remove                                                                                                    | Properties                |  |  |

Network setup is now complete. Proceed to "Operating the WT-4 for Computer" (pg.47), "Operating the WT-4 for FTP" (pg.107).

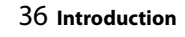

# <u>Macintosh</u>

4

### **Creating an Ad Hoc Network**

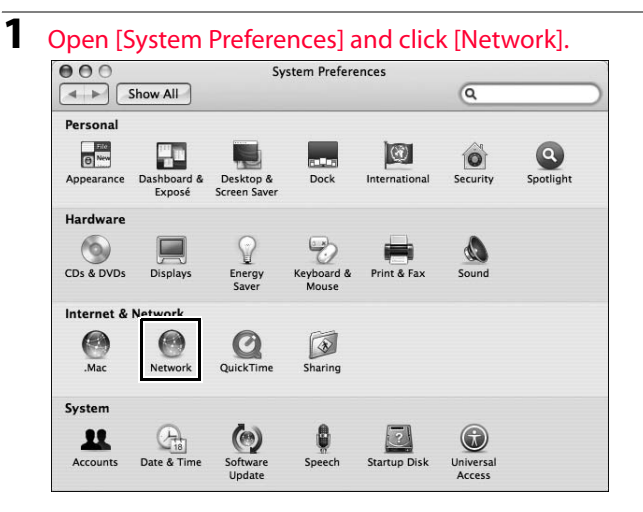

Configuring the Network / Macintosh / Creating an Ad Hoc Network

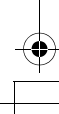

**2** Choose [Network Port Configurations] from the [Show] menu.

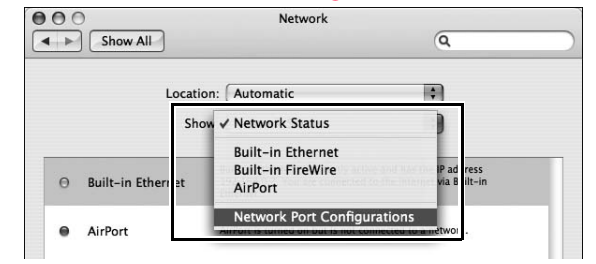

# **3** Enable [AirPort], drag it to the top of the list, and click [Apply Now].

| 000                                                   | Network                                                                              |                                      |
|-------------------------------------------------------|--------------------------------------------------------------------------------------|--------------------------------------|
| Show All                                              |                                                                                      | ٩                                    |
| Loca                                                  | tion: Automatic                                                                      |                                      |
| S                                                     | how: Network Port Configuratio                                                       | ons 🛟                                |
| Check a con<br>Drag config<br>connecting i<br>On Port | figuration to make it active.<br>arations into the order you want t<br>to a network. | New<br>Rename<br>Delete<br>Duplicate |
|                                                       |                                                                                      | 0                                    |
|                                                       |                                                                                      |                                      |
| Click the lock to prev                                | ent further changes.                                                                 | sist me (Apply Now)                  |

Configuring the Network / Macintosh / Creating an Ad Hoc Network

4 Click the AirPort status icon in the menu bar and select [Turn AirPort On].

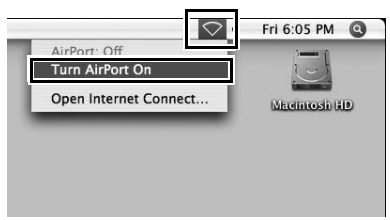

**5** Click the AirPort status icon in the menu bar and select [Create Network...].

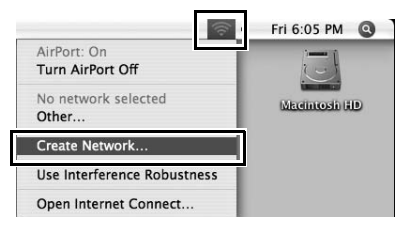

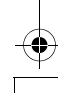